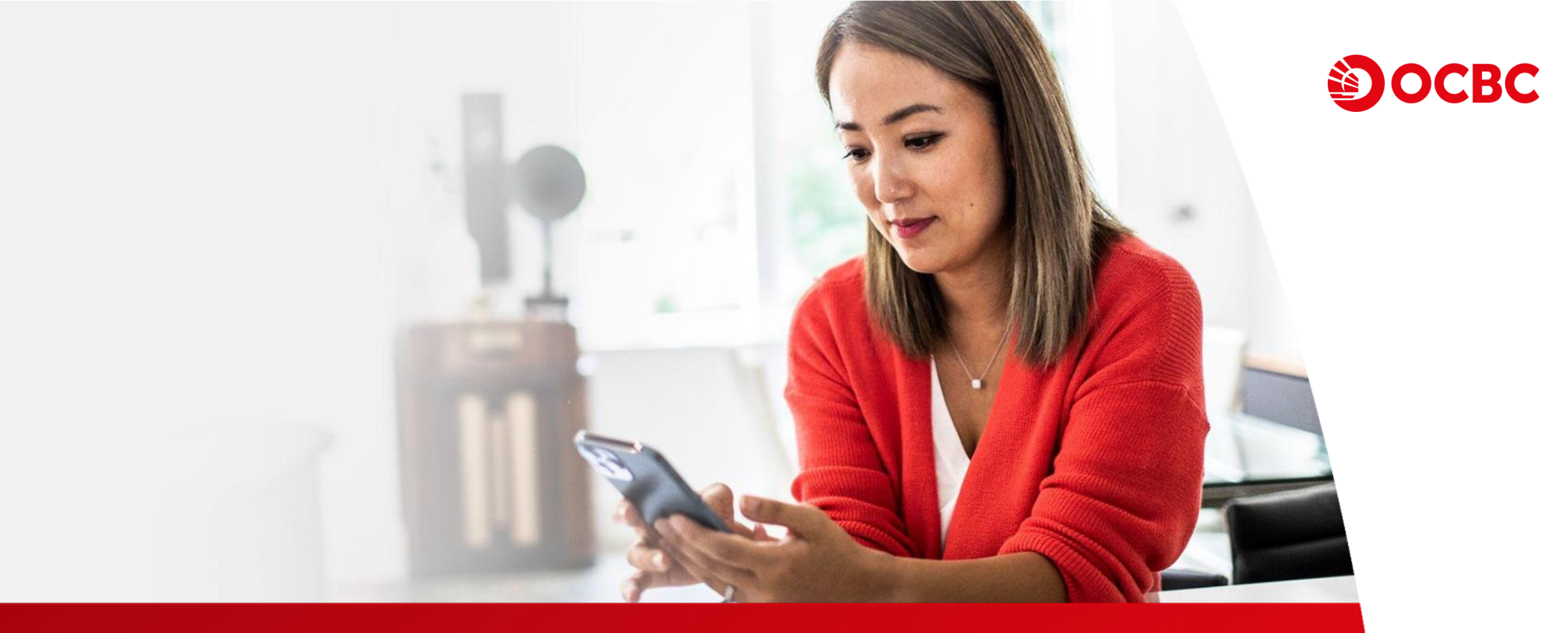

#### **Demo for Currency-linked Deposit Online Trading**

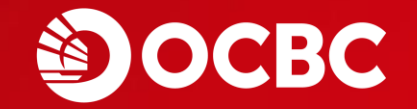

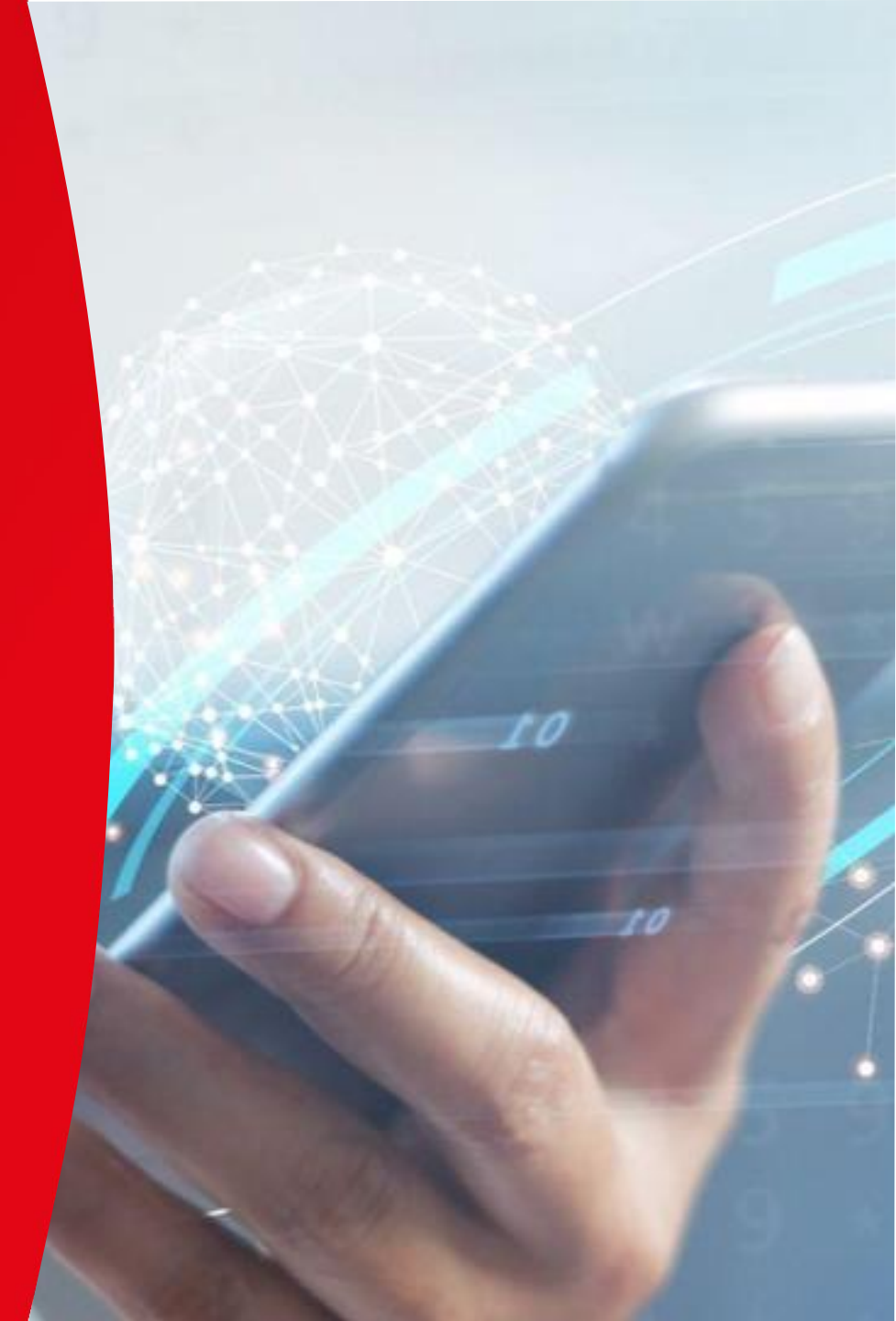

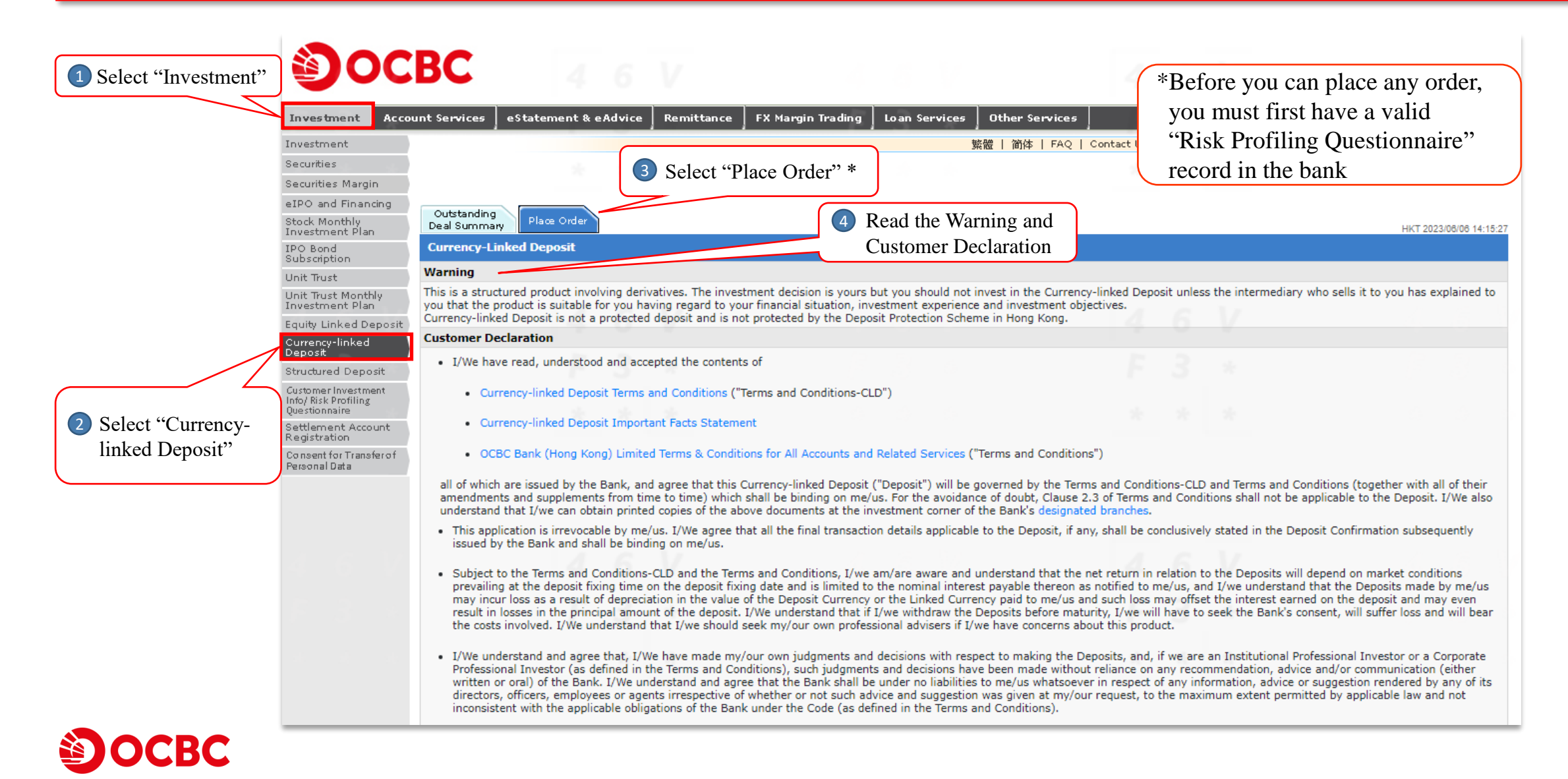

Subject to the Terms and Conditions-CLD and the Terms and Conditions, I/we am/are aware and understand that the net return in relation to the Deposits will depend on market conditions
prevailing at the deposit fixing time on the deposit fixing date and is limited to the nominal interest payable thereon as notified to me/us, and I/we understand that the Deposits made by me/us
may incur loss as a result of depreciation in the value of the Deposit Currency or the Linked Currency paid to me/us and such loss may offset the interest earned on the deposit and may even
result in losses in the principal amount of the deposit. I/We understand that if I/we withdraw the Deposits before maturity, I/we will have to seek the Bank's consent, will suffer loss and will bear
the costs involved. I/We understand that I/we should seek my/our own professional advisers if I/we have concerns about this product.

I/We understand and agree that, I/We have made my/our own judgments and decisions with respect to making the Deposits, and, if we are an Institutional Professional Investor or a Corporate
Professional Investor (as defined in the Terms and Conditions), such judgments and decisions have been made without reliance on any recommendation, advice and/or communication (either
written or oral) of the Bank. I/We understand and agree that the Bank shall be under no liabilities to me/us whatsoever in respect of any information, advice or suggestion rendered by any of its
directors, officers, employees or agents irrespective of whether or not such advice and suggestion was given at my/our request, to the maximum extent permitted by applicable law and not
inconsistent with the applicable obligations of the Bank under the Code (as defined in the Terms and Conditions).

. I/We confirm that all information stated in this Application is correct. I/We undertake to notify the Bank of any change to the information stated in this Application.

- I/We acknowledge and understand that the Bank is acting as Principal in providing Currency-linked Deposit to me/us and the Bank will benefit from providing the Deposits to me/us.
- I /We acknowledge and understand that the Bank is NOT an independent intermediary because the Bank is the issuer of this product and receives fees or other monetary benefits in relation to the sale of the Deposits to me/us.
- I/We acknowledge that I/we have received and understand that the Currency-linked Deposit is not a protected deposit and is not protected by the Deposit Protect 6 Click "Submit"
- I/We have read and understood the above declarations as well as the Note and Disclaimer below. Should there be any inconsistency between the English and Chinese version mereo version shall always prevail.

#### Note and Disclaimer :-

- These pages contain general information and are designed only as a means of communicating with you. These pages have not been authorized by the Securities and Futures Commission nor any
  other regulatory authority in Hong Kong. You must read all of the offering documents before making any investment decision and must only make an investment decision on the basis of those
  documents. If you are in doubt of making any investment decisions, you should seek independent professional advice.
- 2. Investment involves risks. Currency-linked Deposit ("CLD") is NOT principal protected and the return is limited to the pre-determined Interest Amount. You may result in a loss of the entire Principal Amount invested.
- CLD is NOT a substitute for a traditional fixed deposit.
- 4. CLD is NOT a protected deposit and is NOT protected by the Deposit Protection Scheme in Hong Kong.

5 Read the Note and Disclaimer

- 5. CLD is an unlisted structured investment product involving derivatives The investment decision is yours but you should not invest in the CLD unless the intermediary who sells it to you has explained to you that the product is suitable for you having regard to your financial situation, investment experience and investment objectives.
- 6. Please read and understand the OCBC Bank (Hong Kong) Limited Terms & Conditions for All Accounts and Related Services, Currency-linked Deposit Terms and Conditions and Currency-linked Deposit Important Facts Statement before deciding whether to invest in a Currency-linked Deposit. You may obtain printed copies of these documents at the investment corner of our designated branches.
- 7. CLD order placement is available from 9:00a.m. to 5:30p.m. on Monday to Friday (except non-business day of Hong Kong or by OCBC Bank decision from time to time).
- 8. Please be reminded that communications over the Internet may be subject to interruptions, transmission blackouts, delayed or incorrect data transmissions arising out of situations beyond our control. Messages sent over internet cannot be guaranteed to be completely secure. OCBC Bank (Hong Kong) Limited and its Hong Kong subsidiaries will not be responsible in any manner for any damages incurred by you as a result of any delay, loss, diversion, alteration or corruption of any message either sent to or received from OCBC Bank (Hong Kong) Limited and its Hong Kong subsidiaries over the internet.

Customer Services Hotline 2815-9919 Copyright © 2008 - 2014 OCBC Bank (Hong Kong) Limited All Rights Reserved.

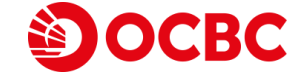

Submit

| စ္ခဝင                                                        | BC                                                         |                                                    |                                       |                        |                                                             |                                                                      |                                                                                                    |                                               |                                                |                                                  |                                      |                                                             |                                                            |                                                          |                                                      |
|--------------------------------------------------------------|------------------------------------------------------------|----------------------------------------------------|---------------------------------------|------------------------|-------------------------------------------------------------|----------------------------------------------------------------------|----------------------------------------------------------------------------------------------------|-----------------------------------------------|------------------------------------------------|--------------------------------------------------|--------------------------------------|-------------------------------------------------------------|------------------------------------------------------------|----------------------------------------------------------|------------------------------------------------------|
| Investment Acco                                              | unt Services                                               | eStatem                                            | ient & e <i>i</i>                     | Advice                 | Remittance                                                  | FX Margin Trad                                                       | ing Loans                                                                                                    | Services                                      | Other Ser                                      | vices                                            | E                                    | 3 *                                                         |                                                            | F                                                        | 3 *                                                  |
| Investment                                                   |                                                            |                                                    |                                       |                        |                                                             |                                                                      |                                                                                                    |                                               | 繁體   简約                                        | \$   FAQ   C                                     | ontact Us                            | Print   Servic                                              | e Fees   Forms                                             | T&Cs   Securi                                            | ity Tips   Logout                                    |
| Securities                                                   |                                                            |                                                    |                                       |                        |                                                             |                                                                      |                                                                                                    |                                               |                                                |                                                  | -                                    |                                                             |                                                            |                                                          |                                                      |
| Securities Margin                                            |                                                            |                                                    |                                       |                        |                                                             |                                                                      |                                                                                                    |                                               |                                                |                                                  |                                      | ~ 4 ~ ~ ~                                                   |                                                            |                                                          |                                                      |
| eIPO and Financing                                           |                                                            |                                                    |                                       |                        |                                                             |                                                                      |                                                                                                    |                                               |                                                |                                                  |                                      | Select "I                                                   | Jeposit Ci                                                 | urrency",                                                |                                                      |
| Stock Monthly<br>Investment Plan                             | Outstanding<br>Deal Summar                                 | ry Place                                           | Order                                 |                        |                                                             |                                                                      |                                                                                                    |                                               |                                                |                                                  |                                      | "Linked                                                     | Currency'                                                  | " and "Am                                                | ount"                                                |
| IPO Bond<br>Subscription                                     |                                                            |                                                    |                                       |                        |                                                             |                                                                      |                                                                                                    |                                               |                                                |                                                  |                                      | for Rate                                                    | Enquiry                                                    |                                                          | resh                                                 |
| Unit Trust                                                   | Currency-Li                                                | inked Dep                                          | osit                                  |                        |                                                             |                                                                      |                                                                                                    |                                               |                                                |                                                  | · · · · ·                            |                                                             |                                                            |                                                          |                                                      |
| Unit Trust Monthly<br>Investment Plan                        | Rate Enquiry                                               | y                                                  |                                       |                        | 1.1                                                         |                                                                      |                                                                                                    |                                               |                                                |                                                  |                                      |                                                             |                                                            |                                                          |                                                      |
| Equity Linked Deposit                                        |                                                            |                                                    |                                       |                        |                                                             | Deposit Currency                                                     | and Amount:                                                                                                    | - Please S                                    | Gelect - 🗸                                     | - Please S                                       | elect - 🗸                            | 6 V                                                         |                                                            |                                                          |                                                      |
| Currency-linked<br>Deposit                                   |                                                            |                                                    |                                       |                        |                                                             | Link                                                                 | ed Currency:                                                                                                    | - Please S                                    | Select - 🗸                                     |                                                  |                                      |                                                             |                                                            |                                                          |                                                      |
| Structured Deposit                                           | Note and Di                                                | sclaimer :                                         |                                       |                        |                                                             |                                                                      |                                                                                                    |                                               |                                                |                                                  |                                      |                                                             |                                                            |                                                          |                                                      |
| Customer Investment<br>Info/ Risk Profiling<br>Questionnaire | 1. These page<br>regulatory<br>you are in                  | es contain (<br>authority in<br>doubt of m         | general in<br>n Hong Ko<br>aking any  | ong. You<br>investo    | n and are design<br>must read all of<br>thent decisions, y  | ned only as a means<br>the offering docume<br>you should seek inde   | of communication of communication of communication of the second second se | ating with y<br>aking any in<br>essional advi | ou. These pa<br>vestment de<br>ce.             | ages have no<br>ecision and n                    | ot been au<br>nust only              | thorized by the s<br>make an investm                        | Securities and F<br>nent decision on                       | utures Commiss<br>the basis of tho                       | ion nor any other<br>ose documents. If               |
| Settlement Account<br>Registration                           | 2. Investmen                                               | t involves r<br>vested.                            | isks. Curi                            | rency-lin              | ked Deposit ("CL                                            | .D") is NOT principal                                                | protected and                                                                                                    | d the return                                  | is limited to                                  | the pre-det                                      | ermined I                            | nterest Amount.                                             | You may result                                             | in a loss of the                                         | entire Principal                                     |
| Consent for Transfer of Paraganal Data                       | 3. CLD is NOT                                              | T a substitu                                       | te for a t                            | raditiona              | l fixed deposit.                                            |                                                                      |                                                                                                    |                                               |                                                |                                                  |                                      |                                                             |                                                            |                                                          |                                                      |
| reisonarbata                                                 | 4. CLD is NOT                                              | T a protecte                                       | ed deposit                            | t and is I             | NOT protected by                                            | y the Deposit Protect                                                | tion Scheme ir                                                                                                    | n Hong Kong                                   | <b>)</b> .                                     |                                                  |                                      |                                                             |                                                            |                                                          |                                                      |
|                                                              | 5. CLD is an u<br>you that th                              | unlisted str<br>ne product i                       | uctured ir<br>is suitable             | nvestmer<br>e for you  | nt product involv<br>having regard to                       | ing derivatives The i<br>o your financial situa                      | investment de<br>ation, investme                                                                                                    | cision is you<br>ent experier                 | urs but you a<br>nce and inve                  | should not in<br>stment objed                    | vest in the<br>tives.                | e CLD unless the                                            | intermediary w                                             | /ho sells it to you                                      | u has explained to                                   |
|                                                              | 6. Please read<br>Important                                | d and unde<br>Facts State                          | rstand the                            | e OCBC<br>fore decid   | Bank (Hong Kong<br>ding whether to i                        | g) Limited Terms & (<br>invest in a Currency-                        | Conditions for<br>-linked Deposi                                                                                                    | All Accounts                                  | and Relate                                     | d Services, C<br>ed copies of t                  | Currency-li<br>these doc             | inked Deposit Te<br>uments at the in                        | rms and Conditi<br>vestment corne                          | ions and Currend<br>r of our designat                    | cy-linked Deposit<br>ted branches.                   |
|                                                              | 7. CLD order                                               | placement                                          | is availab                            | le from                | 9:00a.m. to 5:30                                            | 0p.m. on Monday to                                                   | Friday (excep                                                                                                    | t non-busin                                   | ess day of H                                   | ong Kong or                                      | by OCBC                              | Bank decision fr                                            | om time to time                                            | e).                                                      |                                                      |
|                                                              | 8. Please be r<br>Messages s<br>incurred by<br>the interne | reminded tl<br>sent over ir<br>y you as a i<br>et. | hat comm<br>nternet ca<br>result of a | annot be<br>anny delay | ns over the Inter<br>guaranteed to b<br>v, loss, diversion, | met may be subject<br>e completely secure,<br>, alteration or corrup | to interruption<br>. OCBC Bank (<br>ption of any m                                                                                                    | ns, transmis<br>(Hong Kong)<br>essage eithe   | sion blackou<br>) Limited and<br>er sent to or | uts, delayed of<br>d its Hong Ko<br>received fro | or incorre<br>ong subsid<br>m OCBC B | ct data transmiss<br>liaries will not be<br>Bank (Hong Kong | sions arising out<br>e responsible in<br>g) Limited and it | t of situations be<br>any manner for<br>ts Hong Kong sul | eyond our control.<br>any damages<br>bsidiaries over |
|                                                              |                                                            |                                                    |                                       |                        | Customer Services H                                         | Hotline 2815-9919 Co                                                 | opyright © 2008 - 2                                                                                                    | 2014 OCBC Ba                                  | nk (Hong Kong)                                 | Limited All Righ                                 | ts Reserved.                         |                                                             |                                                            |                                                          |                                                      |
|                                                              |                                                            |                                                    |                                       |                        |                                                             |                                                                      |                                                                                                    |                                               |                                                |                                                  |                                      |                                                             |                                                            |                                                          |                                                      |

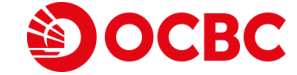

| Doc                                           | BC                                      |                                       |                              |                      |                    |                     |
|-----------------------------------------------|-----------------------------------------|---------------------------------------|------------------------------|----------------------|--------------------|---------------------|
| estment Acco                                  | unt Services eStatement & eA            | dvice Remittance FX Margin Trading Lo | an Services Other Services   |                      |                    | E 2                 |
| stment                                        |                                         |                                       | 整體   猶休   EAO   Contact Us   | Dript   Service Fees | Eorms   T&Cs   S   | ecurity Tips   Logo |
| rities                                        |                                         |                                       | 就版   间段   IXQ   Contact Os   | Find   Service Fees  | Pornis   Totes   5 | Econdy hips   Logod |
| rities Margin                                 |                                         |                                       |                              |                      |                    |                     |
| and Financing                                 |                                         |                                       |                              |                      |                    |                     |
| . Monthly<br>tment Plan                       | Outstanding<br>Deal Summary Place Order |                                       |                              |                      |                    | HKT 2023/06/06 14:2 |
| Bond<br>cription                              |                                         |                                       |                              |                      |                    | Refrest             |
| Trust                                         | Currency-Linked Deposit                 |                                       |                              |                      |                    |                     |
| Trust Monthly                                 | Rate Enguiry                            |                                       |                              |                      | Se 🖳 Se            | lect CLD in         |
| y Linked Deposit                              | 4                                       | Deposit Currency and Amount           | t: HKD V 100,000.00 - 156.00 | • 00.00              | 7                  |                     |
| ency-linked                                   |                                         | Linked Currency                       | /: All                       |                      | K                  |                     |
| tured Deposit                                 | Indicative Terms                        | 3 *                                   |                              | 0 8                  |                    |                     |
| mer Investment<br>Risk Profiling<br>tionnaire | Linked Currency                         | Indicative Spot Price                 | Indicative Strike Price      | 1-Week<br>(%p.a.)    | 2-Week<br>(%p.a.)  | 1-Month<br>(%p.a.)  |
| ement Account                                 | EUR                                     | 8.4118                                | Spot                         | 58.62%               | 40.17%             | 27.56%              |
| ration                                        |                                         |                                       | 8.4088                       | 58.09%               | 39.90%             | 27.44%              |
| al Data                                       |                                         |                                       | Customize                    | Click here           | Click here         | Click here          |
|                                               | CNY                                     | 1.1019                                | Spot                         |                      | (                  |                     |
|                                               |                                         |                                       |                              |                      |                    | Example             |
|                                               |                                         |                                       | Customize                    | Click here           | Click here         |                     |
|                                               | AUD                                     | 5.2340                                | Spot                         | 19.32%               | 12.81%             | 9.92%               |
|                                               |                                         |                                       | 5.2310                       | 52.22%               | 37.00%             | 25.04%              |
|                                               |                                         |                                       | Customize                    | Click here           | Click here         | Click here          |
|                                               | CAD                                     | 5.8517                                | Spot                         | 55.42%               | 38.02%             | 27.18%              |
|                                               |                                         |                                       | 5.8487                       | 53.82%               | 37.48%             | 26.80%              |
|                                               |                                         |                                       | Customize                    | Click here           | Click here         | Click here          |
|                                               | JPY                                     | 0.056266                              | Spot                         | 52.75%               | 38.29%             | 26.41%              |
|                                               |                                         |                                       | 0.056236                     | 51.68%               | 37.48%             | 26.03%              |
|                                               |                                         |                                       | Customize                    | Click here           | Click here         | Click here          |
|                                               | GBP                                     | 9.7614                                | Spot                         | 52.75%               | 39.09%             | 26.80%              |
|                                               |                                         |                                       | 9.7584                       | 52.22%               | 38.56%             | 26.67%              |
|                                               |                                         |                                       | Customize                    | Click here           | Click here         | Click here          |
|                                               |                                         |                                       |                              |                      |                    |                     |

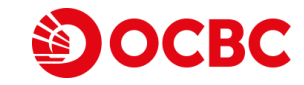

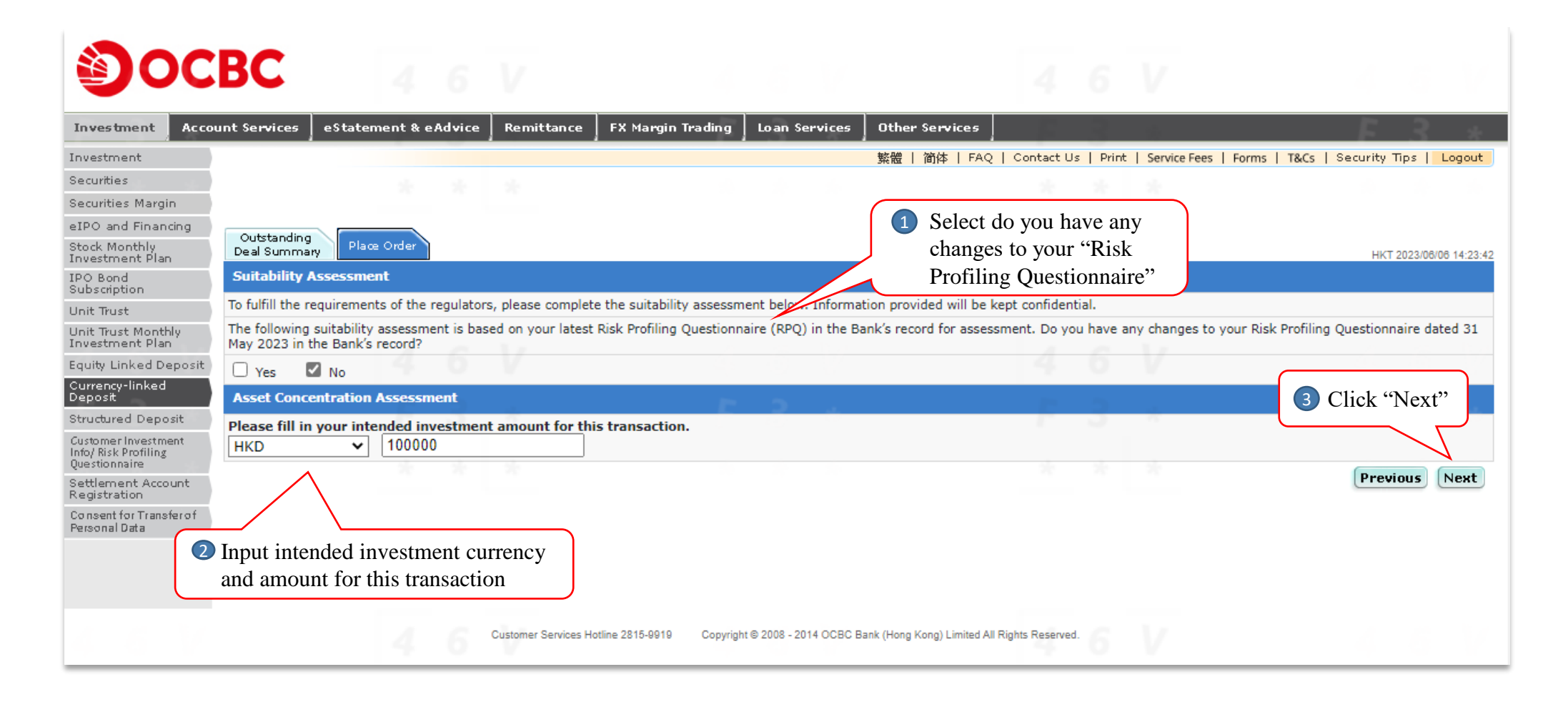

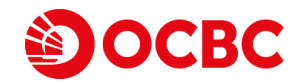

|                                    | BC                         | 4 6                           | V                  |                         | 6 1/                   |                        | 46V                                         |                                      |
|------------------------------------|----------------------------|-------------------------------|--------------------|-------------------------|------------------------|------------------------|---------------------------------------------|--------------------------------------|
| Investment Acco                    | unt Services               | eStatement & eAdvice          | Remittance         | FX Margin Trading       | Loan Services          | Other Services         | - F 3 4                                     | F 3 *                                |
| nvestment                          |                            |                               |                    |                         |                        | 繁體   简体   FAQ          | Contact Us   Print   Service Fees   Fo      | orms   T&Cs   Security Tips   Logout |
| ecurities                          |                            |                               |                    |                         |                        |                        |                                             |                                      |
| curities Margin                    |                            |                               |                    |                         |                        |                        |                                             |                                      |
| PO and Financing                   | Outstanding                |                               |                    |                         | elect vour inv         | estment                |                                             |                                      |
| ock Monthly<br>vestment Plan       | Deal Summa                 | Place Order                   |                    |                         | biective for th        | is transaction         |                                             | HKT 2023/06/06 14:24:                |
| O Bond<br>ubscription              | Suitability                | Assessment                    |                    |                         |                        | ns transaction         |                                             |                                      |
| nit Trust                          | What is you                | r investment objective for    | this transaction   | n?                      |                        |                        |                                             |                                      |
| nit Trust Monthly<br>vestment Plan | Capi                       | ital Preservation - Principal | y seek to preserv  | ve capital              |                        |                        |                                             |                                      |
| uity Linked Deposit                | Inco                       | ome Oriented - Principally se | ek to have incom   | ne generated from your  | investment             |                        |                                             |                                      |
| urrency-linked                     | Grov                       | wth Oriented - Principally se | ek for capital gro | wth of investment       |                        |                        |                                             |                                      |
| eposic<br>tructured Deposit        | L 🔿 Agg                    | ressive Growth - Principally  | seek for profit m  | aximization with extens | sive use of derivative | s or leverage          |                                             |                                      |
| ustomer investment                 | Asset Conce                | entration Assessment          |                    |                         |                        |                        | Asset concentration a                       | assessment                           |
| fo/ Risk Profiling<br>uestionnaire | 1. Based on                | your investment holdings      | in the Bank, yo    | ur asset concentratio   | n per individual p     | oduct is that:         | result for this transac                     | tion                                 |
| ettlement Account                  | this intended              | investment amount is Below    | 20% of your as     | sets under managemen    | t maintained in the    | Bank.                  | <u> </u>                                    |                                      |
| egistration                        | 2. Based on                | your investment holdings      | in the Bank, yo    | ur asset concentratio   | n per product type     | e is that:             |                                             |                                      |
| ersonal Data                       | this intended<br>the Bank. | investment amount together    | with the sum of    | previous investment(s)  | in the same product    | type which remain(s)   | outstanding is <b>Below 50%</b> of your ass | ed in                                |
|                                    | 3. Based on                | your investment holdings      | in the Bank, as    | set concentration per   | product risk ratin     | g is that:             |                                             | S Chek Next                          |
|                                    | this intended<br>Bank.     | investment amount together    | with the sum of    | previous investment(s)  | in products with the   | same risk level in the | Bank is <b>Below 100%</b> of your assets u  | nder management main in the          |
|                                    |                            |                               |                    |                         |                        |                        |                                             | Previous Next                        |
|                                    |                            |                               |                    |                         |                        |                        |                                             |                                      |

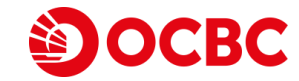

Unit Unit <sup>\*</sup> Inves Equit Curre Depo Strud Custor Info/ R Questi Regis Conse Perso Suitability Assessment Ro (Transaction will be rejec if there is any mismatch) 2 Read, confirm and dec Customer Declaration

OCBC

| IPO Bond                                                     | Suitability Assessment                                                                                                    | 4 6 V                                                                                                    | 4 6 V                                                                                                    | 4 6                                                                                                    |                |
|--------------------------------------------------------------|----------------------------------------------------------------------------------------------------|----------------------------------------------------------------------------------------------------|----------------------------------------------------------------------------------------------------|----------------------------------------------------------------------------------------------------|----------------|
| Subscription                                                 | Suitability Assessment                                                                                                    |                                                                                                    | -                                                                                                    |                                                                                                    |                |
| Unit Trust Monthly                                           |                                                                                                    |                                                                                                    |                                                                                                    |                                                                                                    |                |
| Investment Plan                                              | Customer                                                                                                    | Product                                                                                                    | Re                                                                                                    | esult                                                                                                    |                |
| Currency-linked<br>Deposit                                   | Risk Matching                                                                                                    |                                                                                                    |                                                                                                    | Match                                                                                                    |                |
| Structured Deposit                                           | Investment risk profile                                                                                                    | Risk level                                                                                                    |                                                                                                    |                                                                                                    |                |
| Customer Investment<br>Info/ Risk Profiling<br>Questionnaire | Aggressive                                                                                                    | Medium                                                                                                    |                                                                                                    |                                                                                                    |                |
| Settlement Account<br>Registration                           | Investment Objective Matching                                                                                                    |                                                                                                    |                                                                                                    | Match                                                                                                    |                |
| Consent for Transfer of<br>Personal Data                     | Investment objective                                                                                                    | Investment objective(s)                                                                                                    |                                                                                                    |                                                                                                    |                |
|                                                              | Income Oriented                                                                                                    | Income Oriented, Growt                                                                                                    | h Oriented                                                                                                    |                                                                                                    |                |
|                                                              | Investment Tenor Matching                                                                                                    |                                                                                                    |                                                                                                    | Match                                                                                                    |                |
|                                                              | Investment horizon                                                                                                    | Tenor                                                                                                    |                                                                                                    |                                                                                                    |                |
| nt Result                                                    | 5 years or above                                                                                                    | Less than 1 year                                                                                                    | * * *                                                                                                    |                                                                                                    |                |
| ejected                                                      | Investment Experience/Knov 1 Cho                                                                                                    | oose to opt out PICOP arrangement                                                                                                    |                                                                                                    | Pass                                                                                                    |                |
| tch)                                                         | Asset Concentration Assessm (if a                                                                                                    | applicable *)                                                                                                    |                                                                                                    | Pass                                                                                                    |                |
|                                                              | Suitability Assessment Result:                                                                                                    | *Opt out PICOP arrangeme                                                                                                    | ent is applicable to custo                                                                                             | omer with the following c                                                                                           | onditions:     |
|                                                              | The selected product is suitable to you.                                                                                                    | Elderly customers aged                                                                                                    | os or above, who is a in                                                                                               | $\frac{1}{1}$                                                                                                    | currency inked |
|                                                              | Pre-Investment Cooling-off Period (PICOP)                                                                                                    | product types and custo                                                                                                    | mer's asset concentratio                                                                                               | n 1s below 20%.                                                                                                    |                |
|                                                              | I/We fully understand that the Pre-Investment Cooling-off<br>invested amount for this subscription is below 20% of my/                                                                                                    | Period ("PICOP") arrangement is provided by the Bank but I/we<br>our asset concentration.                                                                                                    | e request to opt out from the PICOP a                                                                                  | rrangement. I/We declare that the                                                                                   |                |
| l declare                                                    | Customer Declaration                                                                                                    |                                                                                                    |                                                                                                    |                                                                                                    |                |
| tion                                                         | I/We confirm and declare that                                                                                                    |                                                                                                    |                                                                                                    |                                                                                                    |                |
|                                                              | I/We have investment experience and/or investment know                                                                                                    | wledge in Currency-linked Deposit.                                                                                                    |                                                                                                    |                                                                                                    |                |
|                                                              | I/We fully understand the nature and associated risks of t<br>my/our risk appetite, investment objective(s), financial si<br>request to apply for the product.                                                                                 | the product as well as the suitability assessment result. I/We contraction, asset concentration and personal circumstances. I/We                                                                                | onsider that this product is suitable fo<br>fully understand the investment prod                                       | or me/us after taking into account<br>duct and the risks involved, and I/we                                         | 3 Click "Next" |
|                                                              | I/We understand that there is/are other investment altern<br>to apply for the product and do not consider any other alt                                                                                                    | native(s), which match(es) with my/our risk appetite, investme<br>ternatives at the moment.                                                                                                    | nt objective & experience, and expec                                                                                   | ted investment horizon. I/We decide                                                                                 | ·              |
| l                                                            | I/We fully understand the product risk rating as shown as<br>most recent risk rating update. I/We understand that I/w<br>any), my/our risk appetite, investment objective(s), finar<br>I/we am/are advised to seek independent professional ad | above is subject to change by the Bank from time to time and<br>e should carefully consider if the product continues to be suitat<br>icial situation, asset concentration and personal circumstances,<br>lvice. | I/we can visit the Bank's website: w<br>ole for me/us after taking into accoun<br>If there is any mismatch as a result | ww.ocbc.com.hk for details of the<br>t the revised product risk level (if<br>of a change in the product risk level, |                |
|                                                              |                                                                                                    |                                                                                                    |                                                                                                    | Previous Next                                                                                                    |                |

| tment Account Services eStatement & eAdvice                                                    | Remittance FX Margin Trading Loar                                                                        | Services Other Services                                                                                                    | h.                                                      | F 3 *                            |
|------------------------------------------------------------------------------------------------|----------------------------------------------------------------------------------------------------|----------------------------------------------------------------------------------------------------|---------------------------------------------------------|----------------------------------|
| ment                                                                                           |                                                                                                    | 繁體   简体   FAQ   Contact Us   Print   Serv                                                                                   | rice Fees   Forms   T&Cs                                | Security Tips   Logout           |
| ties<br>ties Margin<br>and Financing<br>Monthly<br>ment Plan<br>ond<br>Currency-Linked Deposit | *                                                                                                    |                                                                                                    | *                                                       | HKT 2023/06/06 14:27:10          |
| 1 Input "Deposit Amount",<br>"Strike Rate", "Currency-<br>linked Deposit Account"              | Deposit Currency and Amount:                                                                             | нкр 100000<br>Minimum: НКD 100,000.00<br>Махімит: НКD 156,000.00                                                            | 7                                                       |                                  |
| Iniked Deposit Account,                                                                        | Linked Currency:                                                                                         | AUD                                                                                                    | <b>O C</b> 11-1- <b>%C</b> -                            | 1 1 Lutana D 2                   |
| "Debit Principal Amount                                                                        | Deposit Tenor (Days):                                                                                    | 2-Week (14 days)                                                                                                    |                                                         | iculate interest Rate            |
| Account" and "Settlement                                                                       | Trade Date:                                                                                              | 2023/06/06                                                                                                    | to calculat                                             | te the interest rate after       |
| Account (Linked Currency)"                                                                     | Value Date:                                                                                              | 2023/06/06                                                                                                    | inputting                                               | the Strike Rate                  |
| ration                                                                                         | Exchange Rate Fixing Date:                                                                               | 2023/06/20                                                                                                    |                                                         |                                  |
| nt for Transferof                                                                              | Maturity Date:                                                                                           | 2023/06/20                                                                                                    |                                                         |                                  |
|                                                                                                | Spot Rate:                                                                                               | 5.2340                                                                                                    |                                                         |                                  |
|                                                                                                | Strike Rate:                                                                                             | 5.2310 Calculate Interest R                                                                                                 | ate                                                     | Click "Check A/C Balance"        |
|                                                                                                | Interest Rate (% p.a.):                                                                                  | 37.00%                                                                                                    |                                                         | to display the Debit Principa    |
| A Read and click to agree                                                                      | Currency-linked Deposit Account:                                                                         | Premier Banking Currency Linked HKD 476471-386                                                                              | · ·                                                     | Account balance                  |
| and acknowledge the                                                                            | Debit Principal Amount from:                                                                             | Premier Banking Savings HKD 163372-100                                                                                      | Check A/C Balance                                       |                                  |
| application details                                                                            | Settlement Account (Deposit Currency):                                                                   | Premier Banking Savings HKD 163372-100                                                                                      |                                                         |                                  |
|                                                                                                | Settlement Account (Linked Currency):                                                                    | Premier Banking Multi-Currency Statement AUD 40                                                                             | 4121-030 🗸                                              |                                  |
| I/We agree and acknowledge that:                                                               |                                                                                                    |                                                                                                    |                                                         |                                  |
| (i) You may accept or reject my/our                                                            | Currency Linked Deposit application at your sole                                                         | and absolute discretion and                                                                                                 |                                                         |                                  |
| (ii) once I/we place an order with yo<br>consequently I/we will be exposed to                  | ou, I/we will be committed to making the Currence<br>o the risks associated with this investment produ   | y Linked Deposit unless the Post-sale Cooling-off Period is<br>ct starting from the time when I/we place an order.          | applicable and I/we exerci                              | se such right and                |
| For the purpose of my/our application<br>Bank under the Currency-linked Dep                    | on, I/we authorize the Bank until value date to ho<br>posit Terms and Conditions, I/we also authorize th | ld and debit the Principal Amount from the account indicat<br>ne Bank to credit after maturity of the deposit the principal | ed above. Without prejudi<br>and interest into Settleme | ce to the rights of the CIICK St |

| OC                                          | BC 4                                                                                       |                                                   |                                                                                         |                                                                             |                                                |                                                                         |
|---------------------------------------------|--------------------------------------------------------------------------------------------|---------------------------------------------------|-----------------------------------------------------------------------------------------|-----------------------------------------------------------------------------|------------------------------------------------|-------------------------------------------------------------------------|
| Investment Acco                             | unt Services eStatement & eAd                                                              | vice Remittance                                   | FX Margin Trading Loan Services                                                         | Other Services                                                              |                                                | F 3 *                                                                   |
| Investment                                  |                                                                                            |                                                   |                                                                                         | 繁體   简体   FAQ   Contact Us                                                  | Print   Service Fees                           | Forms   T&Cs   Security Tips   Logout                                   |
| Securities                                  |                                                                                            |                                                   |                                                                                         |                                                                             |                                                |                                                                         |
| ecurities Margin                            |                                                                                            |                                                   |                                                                                         |                                                                             |                                                |                                                                         |
| PO and Financing                            | Outstanding                                                                                |                                                   |                                                                                         |                                                                             |                                                |                                                                         |
| Stock Monthly<br>Investment Plan            | Deal Summary Place Order                                                                   |                                                   |                                                                                         |                                                                             |                                                | HKT 2023/06/06 14:28:46                                                 |
| IPO Bond<br>Subscription                    | Currency-Linked Deposit                                                                    |                                                   |                                                                                         |                                                                             |                                                |                                                                         |
| Unit Trust                                  | Transaction Details                                                                        |                                                   |                                                                                         |                                                                             |                                                |                                                                         |
| Unit Trust Monthly                          |                                                                                            |                                                   | Deposit Currency and Amount: HKD100,0                                                   | 00.00                                                                       |                                                |                                                                         |
| Equity Linked Deposit                       |                                                                                            |                                                   | Linked Currency: AUD                                                                    |                                                                             |                                                |                                                                         |
| Currency-linked                             |                                                                                            |                                                   | Deposit Tenor (Days): 2-Week (1                                                         | 4 days)                                                                     |                                                |                                                                         |
| Deposit                                     |                                                                                            |                                                   | Trade Date: 2023/06/0                                                                   | 06                                                                          |                                                |                                                                         |
| Structured Deposit                          |                                                                                            |                                                   | Value Date: 2023/06/0                                                                   | 06                                                                          |                                                |                                                                         |
| Customer Investment<br>Info/ Risk Profiling |                                                                                            |                                                   | Exchange Rate Fixing Date: 2023/06/2                                                    | 20                                                                          |                                                |                                                                         |
| Questionnaire                               |                                                                                            |                                                   | Maturity Date: 2023/06/2                                                                | 20                                                                          |                                                |                                                                         |
| Registration                                |                                                                                            |                                                   | Spot Rate: 5.2356                                                                       |                                                                             |                                                |                                                                         |
| Consent for Transfer of<br>Personal Data    |                                                                                            |                                                   | Strike Rate: 5.2310                                                                     |                                                                             |                                                |                                                                         |
|                                             |                                                                                            |                                                   | Interest Rate (% p.a.): 36.73%                                                          |                                                                             |                                                |                                                                         |
|                                             |                                                                                            | Cu                                                | rrency-linked Deposit Account: Premier B                                                | anking Currency Linked HKD 47647                                            | 71-386                                         |                                                                         |
|                                             |                                                                                            |                                                   | Debit Principal Amount from: Premier B                                                  | anking Savings HKD 163372-100                                               |                                                |                                                                         |
|                                             |                                                                                            | Settleme                                          | nt Account (Deposit Currency): Premier B                                                | anking Savings HKD 163372-100                                               |                                                |                                                                         |
|                                             |                                                                                            | Settleme                                          | ent Account (Linked Currency): Premier B                                                | anking Multi-Currency Statement A                                           | UD 404121-030                                  |                                                                         |
|                                             |                                                                                            | ** Settlement                                     | Amount (Deposit Currency): HKD101,                                                      | 408.82                                                                      |                                                |                                                                         |
|                                             |                                                                                            | *** Settlement                                    | Amount (Linked Currency): AUD19,3                                                       | 86.13                                                                       |                                                |                                                                         |
|                                             | <ul> <li>I/We agree and acknowledge th</li> <li>(i) You may accept or reject my</li> </ul> | hat:<br>v/our Currency Linked                     | Deposit application at your sole and absol                                              | ute discretion and                                                          |                                                | Check transaction details and                                           |
|                                             | (ii) once I/we place an order w                                                            | ith you, I/we will be co                          | mmitted to making the Currency Linked D                                                 | eposit unless the Post-sale Cooling-<br>from the time when I/we place an    | -off Period is applical                        | click "Confirm"                                                         |
|                                             | For the purpose of my/our appl<br>Bank under the Currency-linked<br>above.                 | lication, I/we authorize<br>d Deposit Terms and C | the Bank until value date to hold and deb<br>onditions, I/we also authorize the Bank to | it the Principal Amount from the ac<br>credit after maturity of the deposit | count indicated abov<br>the principal and inte | e. Without prejudice to the righ<br>erest into Settlement Account in ed |
|                                             |                                                                                            |                                                   |                                                                                         |                                                                             |                                                | Amend Confirm Cancel                                                    |

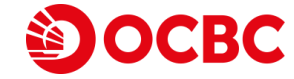

|                                      | BC 46V                                                         |                                                       |                                                       |                                  |
|--------------------------------------|----------------------------------------------------------------|-------------------------------------------------------|-------------------------------------------------------|----------------------------------|
| Investment Acco                      | unt Services eStatement & eAdvice Remittance                   | FX Margin Trading Loan Services Other                 | Services                                              | F 3                              |
| Investment                           |                                                                |                                                       | 体   FAQ   Contact Us   Print   Service Fees   Forms   | T&Cs   Security Tips   Logo      |
| ecurities                            |                                                                |                                                       |                                                       | <b>`</b>                         |
| ecurities Margin                     |                                                                |                                                       | Instruction executed                                  |                                  |
| IPO and Financing                    | Outstanding                                                    |                                                       | Instruction executed                                  | J                                |
| tock Monthly<br>nvestment Plan       | Deal Summary Place Order                                       |                                                       |                                                       | HKT 2023/06/06 14                |
| PO Bond<br>Subscription              |                                                                | Your Instruction was Executed. Bank Ref.              | No. 330516H00011                                      |                                  |
| Init Trust                           | Currency-Linked Deposit                                        |                                                       |                                                       |                                  |
| Init Trust Monthly<br>nvestment Plan | Denosit Confirmation                                           |                                                       |                                                       |                                  |
| quity Linked Deposit                 | Warning                                                        |                                                       |                                                       |                                  |
| urrency-linked                       | This is a structured product involving derivatives. The invest | tment decision is yours but you should not invest in  | the Currency-linked Deposit unless the intermediany w | ho sells it to you has explained |
| tructured Deposit                    | you that the product is suitable for you having regard to you  | ur financial situation, investment experience and inv | estment objectives.                                   |                                  |
| Customer Investment                  | Currency-linked Deposit is not a protected deposit and is not  | t protected by the Deposit Protection Scheme in Hor   | ng Kong.                                              |                                  |
| nfo/ Risk Profiling<br>Juestionnaire | Transaction Details                                            | Denset Currents and Amounts HKD100,000,00             |                                                       |                                  |
| ettlement Account                    | D                                                              | Linked Currency AllD                                  |                                                       |                                  |
| onsent for Transferof                |                                                                | Deposit Tenes (Days): 2 Week (14 days)                |                                                       |                                  |
| ersonal Data                         |                                                                | Trade Date: 2022/06/06                                |                                                       |                                  |
|                                      |                                                                | Value Date: 2023/06/06                                |                                                       |                                  |
|                                      |                                                                | Exchange Pate Fixing Date: 2023/06/00                 |                                                       |                                  |
|                                      |                                                                | Maturity Date: 2023/06/20                             |                                                       |                                  |
|                                      |                                                                | Spot Date: 5 225                                      |                                                       |                                  |
|                                      |                                                                | Spot Rate: 5.2550                                     |                                                       |                                  |
|                                      |                                                                | Interact Data (0/c p. a.): 26 720/c                   |                                                       |                                  |
|                                      |                                                                | Transv linked Depart Accounts Promier Ranking Out     | range Linked HKD 476471 296                           |                                  |
|                                      | Cur                                                            | Dahit Briagian Amount frame Branian Ranking Cur       | iner HKD 163373 100                                   |                                  |
|                                      | Cattlement                                                     | Account (Deposit Currency), Premier Banking Sav       | ings HKD 163372-100                                   |                                  |
|                                      | Settlement                                                     | at Account (Deposit Currency): Premier Banking Sav    |                                                       |                                  |
|                                      | Settlemer                                                      | nt Account (Linked Currency): Premier Banking Mul     | ti-Currency Statement AUD 404121-030                  |                                  |
|                                      | 44 - ···                                                       |                                                       |                                                       |                                  |

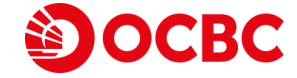

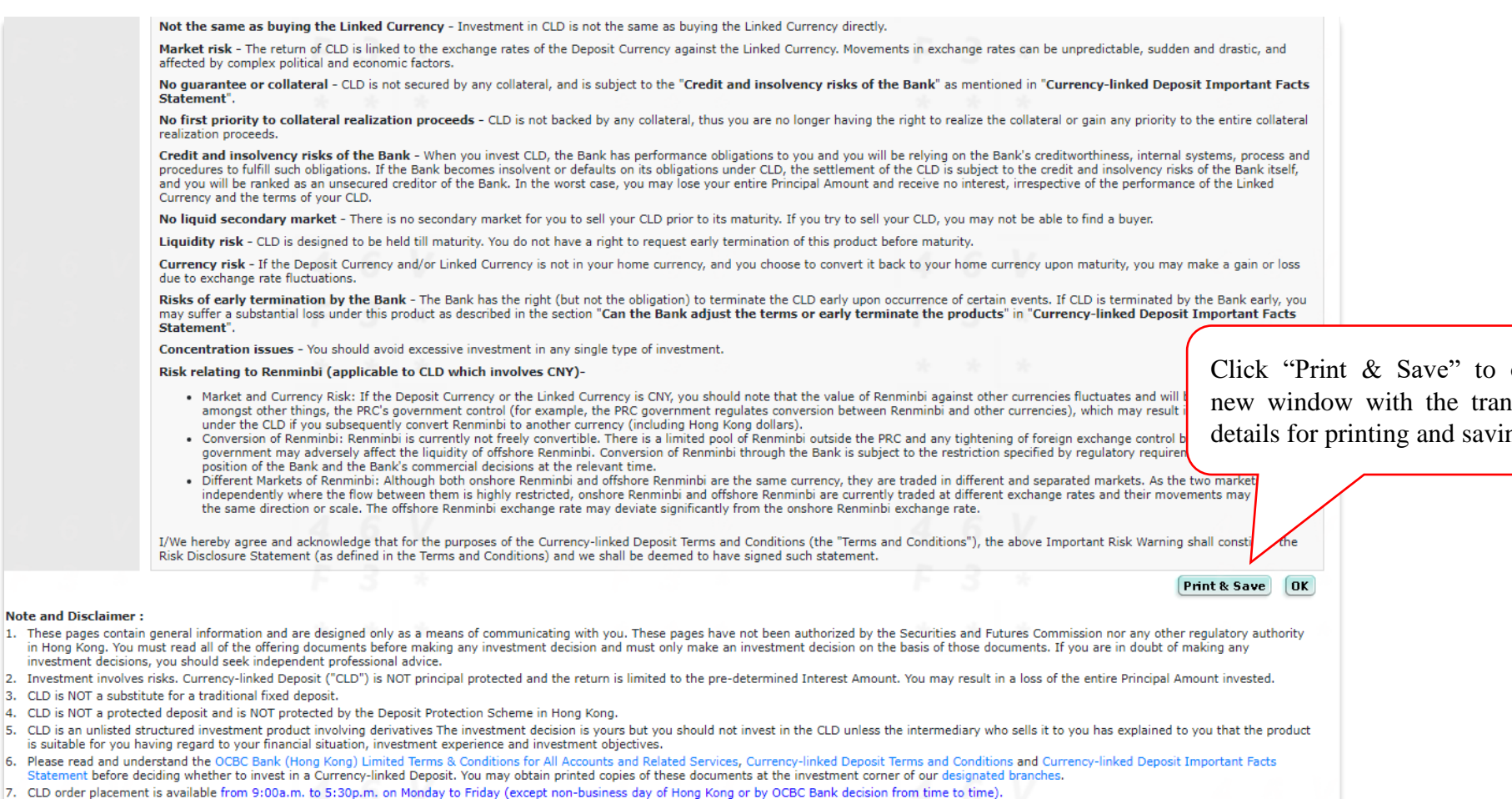

- 8. \*\* If, on the exchange rate fixing date, the Linked Currency appreciates against the Deposit Currency or has not changed value by comparing the fixing rate with the strike rate, the customer will be repaid with the amount of the Deposit Currency plus accrued interest on maturity date.
- 9. \*\*\*If, on the fixing date, the Linked Currency depreciates against the Deposit Currency when comparing the fixing rate with the strike rate, the customer will be repaid with the amount of the Linked Currency plus accrued interest based on the strike rate on maturity date.

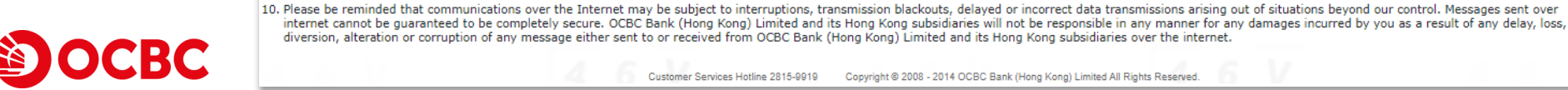

Customer Services Hotline 2815-9919 Copyright © 2008 - 2014 OCBC Bank (Hong Kong) Limited All Rights Reserved.

Click "Print & Save" to open a new window with the transaction details for printing and saving

## **Currency-linked Deposit Online Inquiry Demo**

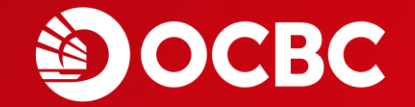

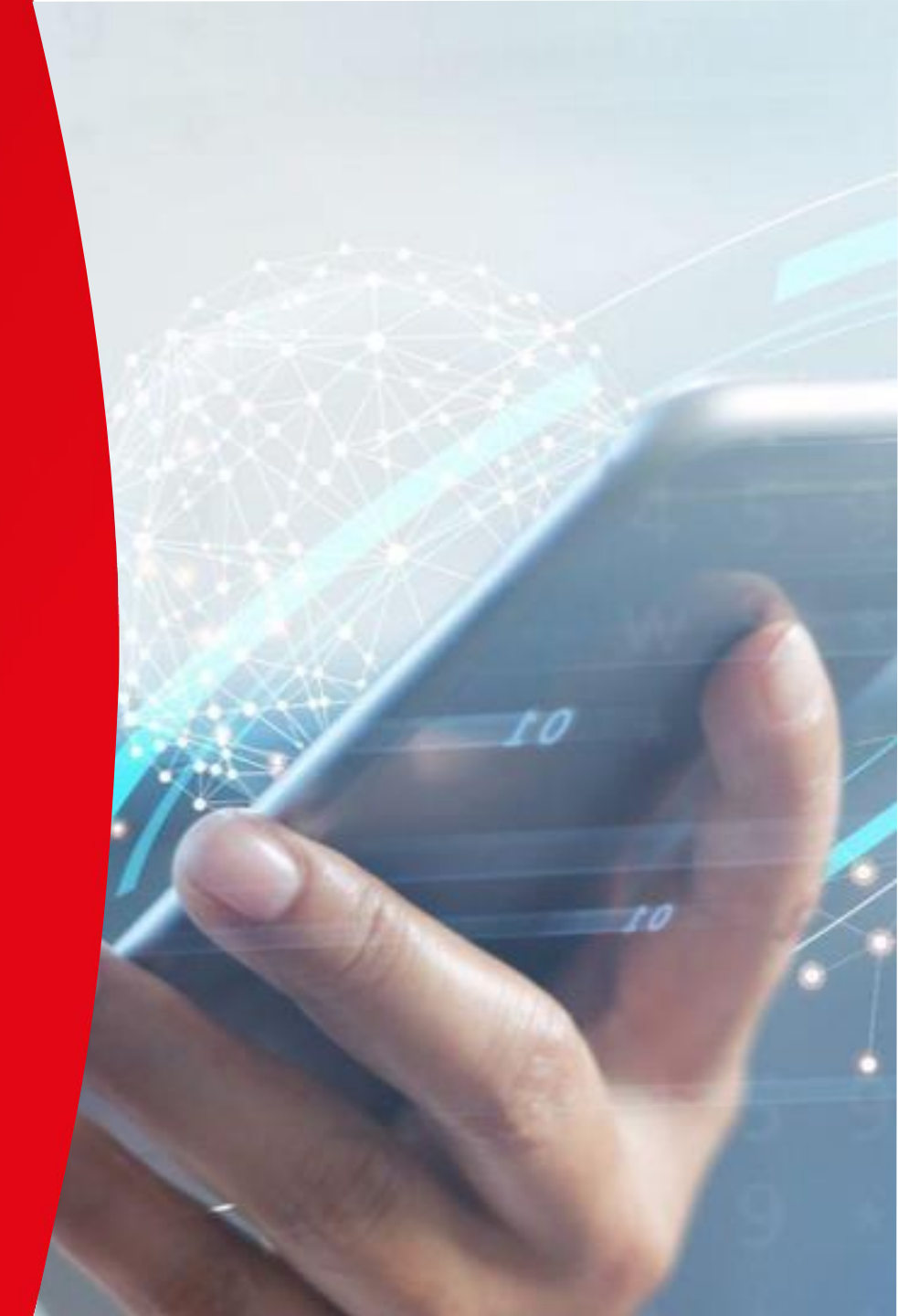

## **Currency-linked Deposit Online Inquiry Demo**

| OC                                                             | BC                                                                                                    |                                                                                                    |                                                                                                    |                                                                                                    |                                                                                                    |                                                                   |                                                                                                    |                                                                                                    |
|----------------------------------------------------------------|----------------------------------------------------------------------------------------------------|----------------------------------------------------------------------------------------------------|----------------------------------------------------------------------------------------------------|----------------------------------------------------------------------------------------------------|----------------------------------------------------------------------------------------------------|-------------------------------------------------------------------|----------------------------------------------------------------------------------------------------|----------------------------------------------------------------------------------------------------|
| Investment Acco                                                | unt Services eState                                                                                                    | ement & eAdvice                                                                                                    |                                                                                                    | vice:                                                                                                    | 5                                                                                                    |                                                                   |                                                                                                    | F 3 *                                                                                                    |
| Investment                                                     |                                                                                                    | Outstanding                                                                                                    | g deal details are ava                                                                                                    | ailable                                                                                                    | AQ   Contact Us   Pri                                                                                                    | nt   Service Fees   I                                             | Forms   T&Cs   S                                                                                                    | ecurity Tips   Logout                                                                                                    |
| Securities                                                     |                                                                                                    | for inquiry                                                                                                    | before maturity in                                                                                                    |                                                                                                    |                                                                                                    |                                                                   |                                                                                                    |                                                                                                    |
| Securities Margin                                              |                                                                                                    | "Outstandir                                                                                                    | ng Deal Summary"                                                                                                    |                                                                                                    |                                                                                                    | 10                                                                |                                                                                                    |                                                                                                    |
| eIPO and Financing                                             |                                                                                                    | Outstandin                                                                                                    | ng Dear Sammary                                                                                                    |                                                                                                    |                                                                                                    | a                                                                 |                                                                                                    |                                                                                                    |
| Stock Monthly<br>Investment Plan                               | Deal Summary Pla                                                                                                    | œ Order                                                                                                    |                                                                                                    |                                                                                                    |                                                                                                    | Currency-                                                         |                                                                                                    | HKT 2023/06/06 14:34:3                                                                                                    |
| IPO Bond<br>Subscription                                       | Outstanding Deal Su                                                                                                    | ummary                                                                                                    |                                                                                                    |                                                                                                    | linke                                                                                                    | d Deposit A                                                       | ccount                                                                                                    |                                                                                                    |
| Unit Trust                                                     | Account:                                                                                                    | Premier Banking Curre                                                                                                    | ency Linked HKD 476471-386                                                                                                    | ~                                                                                                    |                                                                                                    |                                                                   |                                                                                                    |                                                                                                    |
| Unit Trust Monthly<br>Investment Plan<br>Equity Linked Deposit | Reference<br>No.                                                                                                    | Deposit Amount                                                                                                    | Linked Currency                                                                                                    | Strike Rate                                                                                                    | Interest Rate (%<br>p.a.)                                                                                                    | Deposit Tenor<br>(Days)                                           | Exchange<br>Rate Fixing<br>Date                                                                                                    | Maturity Date                                                                                                    |
| Currency-linked                                                | 330502H00004                                                                                                    | HKD 100,103.00                                                                                                    | GBP                                                                                                    | 9.673000                                                                                                    | 52.750000%                                                                                                    | 7                                                                 | 2023/06/06                                                                                                    | 2023/06/06                                                                                                    |
| Deposit<br>Structured Deposit                                  | 330502H00005                                                                                                    | HKD 100,104.00                                                                                                    | CHF                                                                                                    | 8.634300                                                                                                    | 52.220000%                                                                                                    | 7                                                                 | 2023/06/06                                                                                                    | 2023/06/06                                                                                                    |
| Gustomer Investment                                            | 330502H00009                                                                                                    | HKD 100,001.00                                                                                                    | NZD                                                                                                    | 4.705800                                                                                                    | 62.360000%                                                                                                    | 7                                                                 | 2023/06/06                                                                                                    | 2023/06/06                                                                                                    |
| Info/ Risk Profiling<br>Ouestionnaire                          | 330516H00001                                                                                                    | HKD 100,000.00                                                                                                    | AUD                                                                                                    | 5.162200                                                                                                    | 49.740000%                                                                                                    | 8                                                                 | 2023/06/06                                                                                                    | 2023/06/06                                                                                                    |
| Settlement Account                                             | 330516H00002                                                                                                    | HKD 100,000.00                                                                                                    | AUD                                                                                                    | 5.162200                                                                                                    | 49.740000%                                                                                                    | 8                                                                 | 2023/06/06                                                                                                    | 2023/06/06                                                                                                    |
| Registration                                                   | 330516H00003                                                                                                    | HKD 100,000.00                                                                                                    | AUD                                                                                                    | 5.158300                                                                                                    | 49.740000%                                                                                                    | 8                                                                 | 2023/06/06                                                                                                    | 2023/06/06                                                                                                    |
| Personal Data                                                  | 330516H00010                                                                                                    | HKD 100,000.00                                                                                                    | AUD                                                                                                    | 5.222600                                                                                                    | 36.460000%                                                                                                    | 14                                                                | 2023/06/06                                                                                                    | 2023/06/06                                                                                                    |
|                                                                | 330516H00011                                                                                                    | HKD 100,000.00                                                                                                    | AUD                                                                                                    | 5.231000                                                                                                    | 36.730000%                                                                                                    | 14                                                                | 2023/06/06                                                                                                    | 2023/06/06                                                                                                    |
|                                                                | Note and Disclaimer<br>1. Investment involves<br>Amount investe<br>2. CLD is NOT a su<br>3. CLD is NOT a pur-<br>4. CLD is an unlisted s<br>you that the produc<br>5. The webpages are p<br>6. The Outstanding De<br>7. Please click 'Referer<br>8. For enquiries, pleas<br>9. Please be reminded<br>Messages sent over<br>incurred by you as a<br>the internet. | 2 Select Reference No.<br>tructured investment product involving derivit<br>to repared by OCBC Bank (Hong Kong) Limited<br>al Summary includes the CLD order(s) mature<br>to contact our Wealth Management Manager<br>that communications over the Internet may<br>internet cannot be guaranteed to be comple<br>a result of any delay, loss, diversion, alteration | OT principal protected and the ret<br>it Protection Scheme in Hong K<br>vatives The investment decision is<br>nancial situation, investment expe<br>d. They have not been authorized<br>red today.<br>at the investment corner of our de<br>be subject to interruptions, trans<br>tely secure. OCBC Bank (Hong Ko<br>on or corruption of any message e | urn is limited to the<br>ong.<br>yours but you shoul-<br>rience and investme<br>by the Securities and<br>esignated branches.<br>mission blackouts, d<br>ing) Limited and its I<br>ither sent to or rece | pre-determined Interes<br>d not invest in the CLD<br>nt objectives.<br>d Futures Commission of<br>elayed or incorrect dat.<br>long Kong subsidiaries<br>ived from OCBC Bank ( | a transmissions aris<br>will not be respons<br>Hong Kong) Limited | result in a loss of<br>diary who sells it t<br>atory authority in H<br>ing out of situatior<br>ible in any manner<br>I and its Hong Kon | the entire Principal<br>o you has explained to<br>long Kong.<br>Is beyond our control.<br>for any damages<br>g subsidiaries over |

# **Currency-linked Deposit Online Inquiry Demo**

| Investment Acco                           | ount Services eStatement & eAdvice | Remittance FX Margin Tradin       | g Loan Services Other Services           | r 5                     |                            | r 5 .                      |
|-------------------------------------------|------------------------------------|-----------------------------------|------------------------------------------|-------------------------|----------------------------|----------------------------|
| nvestment                                 |                                    |                                   | 繁體   简体   FAQ   C                        | Contact Us   Print   Se | ervice Fees   Forms   T&Cs | s   Security Tips   Logout |
| ecurities                                 |                                    |                                   |                                          |                         |                            |                            |
| ecurities Margin                          | 22 22                              |                                   |                                          |                         |                            |                            |
| IPO and Financing                         | Outstanding                        |                                   |                                          |                         |                            |                            |
| tock Monthly<br>nvestment Plan            | De al Summary Place Order          |                                   |                                          |                         |                            | HKT 2023/06/06 14:36:01    |
| PO Bond                                   | Outstanding Deal Summary           |                                   |                                          |                         |                            |                            |
| Init Trust                                | Transaction Details                |                                   |                                          |                         |                            |                            |
| nit Trust Monthly                         |                                    | Reference No:                     | 330516H00011                             |                         |                            |                            |
| nvestment Plan                            |                                    | Deposit Currency and Amount:      | HKD100,000.00                            |                         | 1 ×                        |                            |
| guity Linked Deposit                      | 4 6                                | Linked Currency:                  | AUD                                      |                         |                            |                            |
| eposit                                    |                                    | Deposit Tenor (Days):             | 2-Week (14 days)                         |                         |                            |                            |
| tructured Deposit                         | F 3                                | Value Date:                       | 2023/06/06                               |                         | 2                          |                            |
| ustomer Investment<br>nfo/ Risk Profiling |                                    | Exchange Rate Fixing Date:        | 2023/06/20                               |                         |                            |                            |
| ettlement Account                         | * *                                | Maturity Date:                    | 2023/06/20                               |                         |                            | Transaction det            |
| egistration                               |                                    | Spot Rate as at order placement:  | 5.235600                                 |                         |                            |                            |
| onsent for Transferof<br>ersonal Data     |                                    | Strike Rate:                      | 5.231000                                 |                         |                            |                            |
|                                           |                                    | Interest Rate (% p.a.):           | 36.730000%                               |                         |                            |                            |
|                                           |                                    | Currency-linked Deposit Account:  | Premier Banking Currency Linked HKD 4764 | 71-386                  |                            |                            |
|                                           |                                    | Debit Principal Amount from:      | Premier Banking Savings HKD 163372-100   |                         |                            |                            |
|                                           | Settl                              | ement Account (Deposit Currency): | Premier Banking Savings HKD 163372-100   |                         |                            |                            |
|                                           | Sett                               | lement Account (Linked Currency): | Premier Banking Multi-Currency Statement | AUD 404121-030          | 17                         |                            |
|                                           | Settl                              | ement Amount (Deposit Currency):  | HKD101,408.82                            |                         |                            |                            |
|                                           | Set                                | tlement Amount (Linked Currency): | AUD19,386.13                             |                         | J                          |                            |
|                                           |                                    | Fixing Rate:                      |                                          |                         |                            |                            |
|                                           |                                    | Receive On Maturity:              |                                          |                         | The fixing ra              | ate result will be she     |
|                                           |                                    |                                   |                                          |                         | after 2.00 n               | m on the Maturity I        |

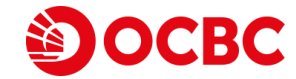

• The information and images shown in this demo are provided for illustration purpose only. Nothing in this demo constitutes an investment advice or an offer or an inducement to any person to acquire, purchase or subscribe for any investments, products or services referred to herein. Investor should not invest solely based on this demo. You should carefully read the offering documentation for detailed product information and risk factors prior to making any investment decision. If you have any doubt, you should seek independent professional advice.

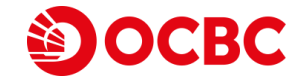